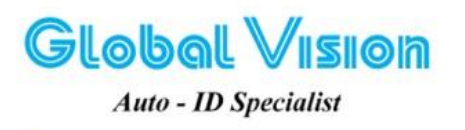

Robot Tower, 308-308C Điện Biên Phú Phường 4, Quận 3, Thành Phố Hồ Chí Minh, Việt Nam Tel: (84-8) 3818 1866 – (84-8) 3818 1972 - Fax: (84-8) 3868 0105 http://www.globalvision.com.vn – Email: sales@globalvision.com.vn

# HƯỚNG DẪN CÀI ĐẶT CÁC DÒNG MÁY IN STAR SỬ DỤNG CÔNG LAN

(Tài liệu lưu hành nội bộ)

### I. TỔNG QUAN

- Các dòng máy được hỗ trợ: FVP10, TSP650, TSP700II, TSP800II, SP700, TUP500
- Giao diện hỗ trợ: Ethernet
- Môi trường hỗ trợ: Windows 7 (32 /64- bit), Windows 8 (32 /64- bit),

Windows Vista (32 /64- bit), Windows XP, Linux, Mac OS X

### II. CÀI DRIVER

**<u>Bước 1</u>**: Đưa đĩa CD và ổ CD-ROM và chạy file "Autorun.exe". Nếu không có đĩa ta có thể dễ dàng tải toàn bộ driver theo địa chỉ: <u>http://www.starmicronics.com/support/default.aspx</u>

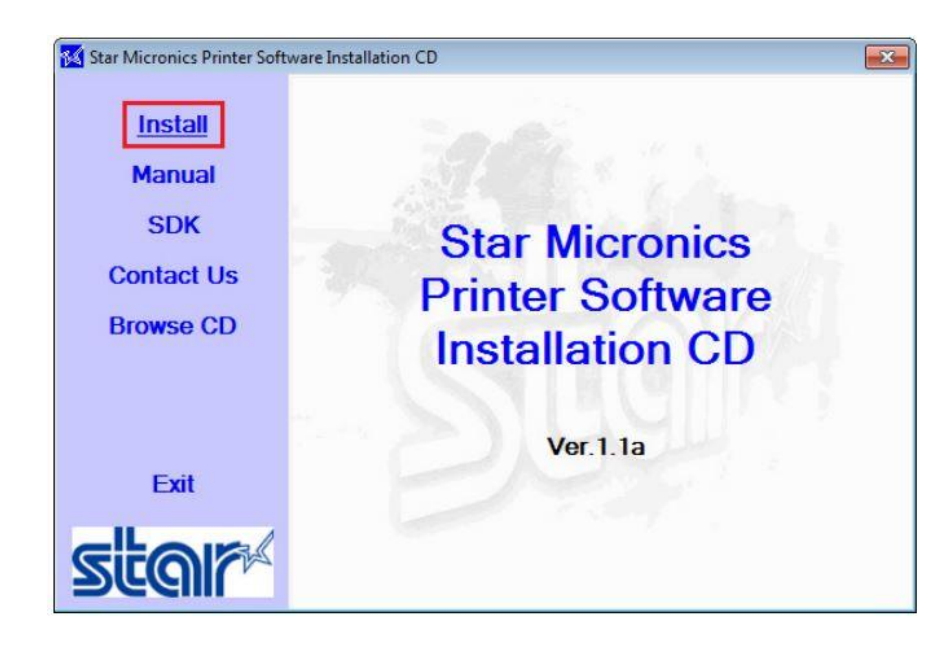

Bước 2: Nhấn "Install".

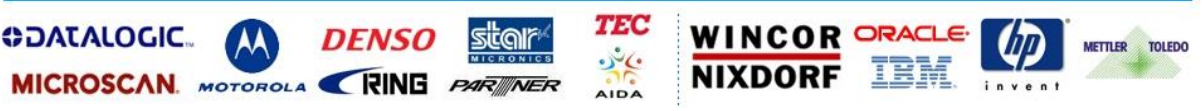

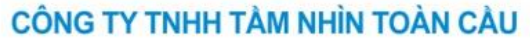

**Global** Vision

Robot Tower, 308-308C Điện Biên Phú Phường 4, Quận 3, Thành Phố Hồ Chí Minh, Việt Nam Tel: (84-8) 3818 1866 – (84-8) 3818 1972 - Fax: (84-8) 3868 0105 http://www.globalvision.com.vn – Email: sales@globalvision.com.vn

| Auto - | ID | Specialist |
|--------|----|------------|
| 1410 - | w  | specialisi |

| o proceed you must agree with the following:                                                                                                    |     |
|----------------------------------------------------------------------------------------------------|-----|
| Software License Agreement                                                                                                    | * m |
| This Agreement made and entered into by and between you and Star Micronics Co.,<br>.td. (hereinafter referred to as "Star") stipulates the terms and conditions pertaining to<br>he licensing of the software.                                                                                                    |     |
| Please read this Software License Agreement carefully before installing or using the<br>software and accompanying data (hereinafter referred to as "the Software"). By<br>nstalling the Software, you are agreeing to be bound by this Agreement. If you do not<br>agree to the terms of this Agreement, you are not entitled to install the Software. |     |
| 1. Permitted License Uses<br>Star grants to you a nonexclusive right to use the Software under the terms and                                                                                                    | -   |
|                                                                                                    |     |

Bước 3: Chọn "I AGREE" và nhấn "NEXT".

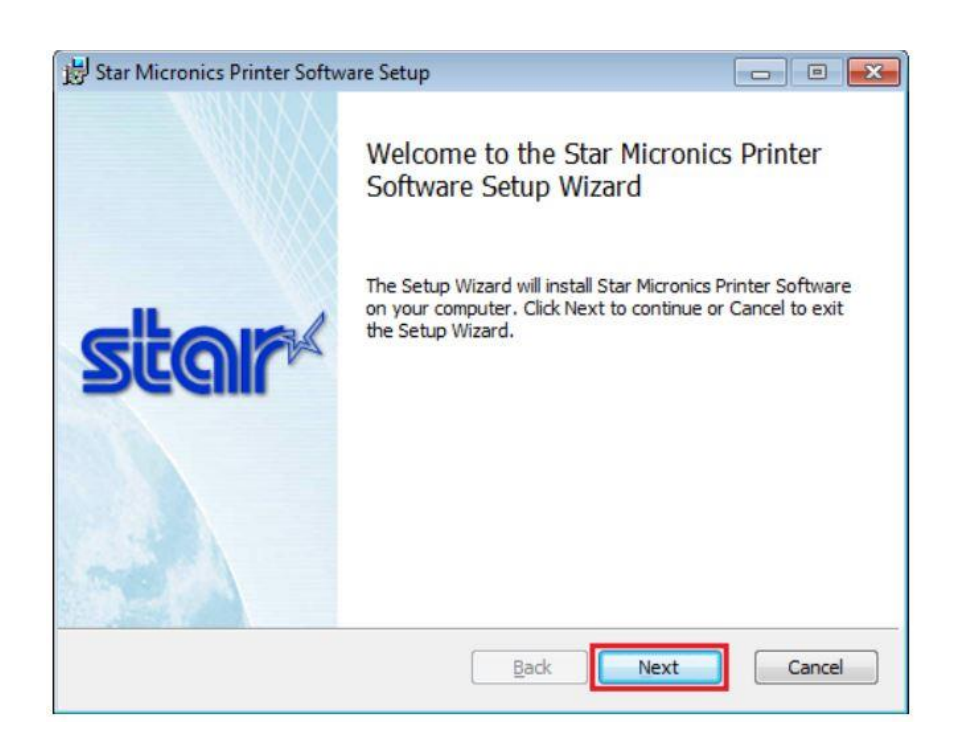

Bước 4: Nhấn "Next".

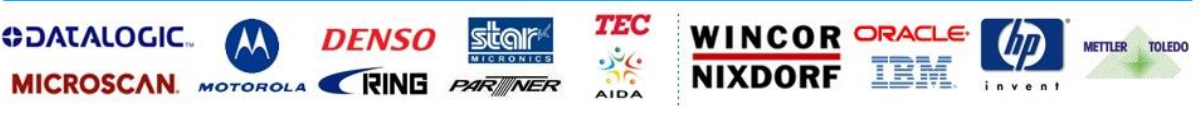

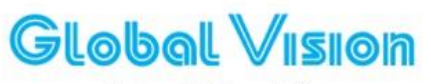

Robot Tower, 308-308C Điện Biên Phú Phường 4, Quận 3, Thành Phố Hồ Chí Minh, Việt Nam Tel: (84-8) 3818 1866 – (84-8) 3818 1972 - Fax: (84-8) 3868 0105 http://www.globalvision.com.vn – Email: sales@globalvision.com.vn

Auto - ID Specialist

| Star Micronics Printer Software Setup                                                                                                    |     |
|----------------------------------------------------------------------------------------------------|-----|
| End-User License Agreement Please read the following license agreement carefully                                                                                                    |     |
| Software License Agreement                                                                                                    | ^   |
| This Agreement made and entered into by and between you and<br>Star Micronics Co., Ltd. (hereinafter referred to as<br>"Star") stipulates the terms and conditions pertaining to<br>the licensing of the software. |     |
| Please read this Software License Agreement carefully<br>before installing or using the software and accompanying<br>data (hereinafter referred to as "the Software"). By                                          | -   |
| I accept the terms in the License Agreement                                                                                                    |     |
| Back Next Can                                                                                                    | cel |

Bước 5: Chọn "I accept the terms in the License Agreement" và nhấn "Next".

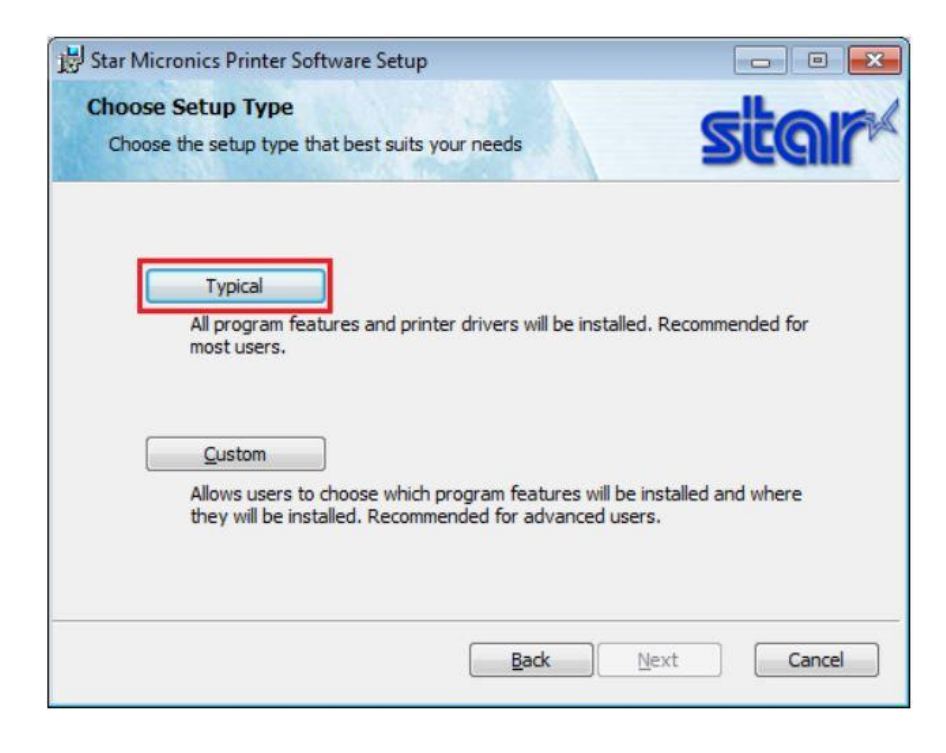

Bước 6: Chọn "Typical".

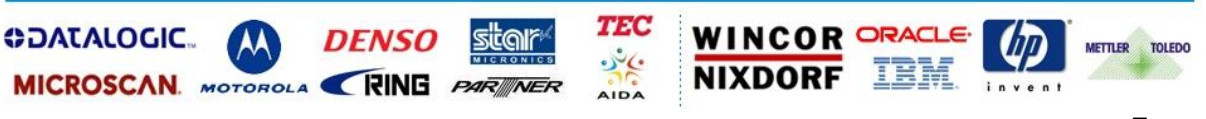

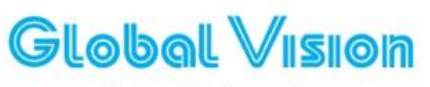

Robot Tower, 308-308C Điện Biên Phú Phường 4, Quận 3, Thành Phố Hồ Chí Minh, Việt Nam Tel: (84-8) 3818 1866 – (84-8) 3818 1972 - Fax: (84-8) 3868 0105 http://www.globalvision.com.vn – Email: sales@globalvision.com.vn

Auto - ID Specialist

| 😸 Star Micronics Printer Software Setup                                                                                         |             |
|----------------------------------------------------------------------------------------------------|-------------|
| Ready to install Star Micronics Printer Software                                                                                | star        |
| Click Install to begin the installation. Click Back to review or change installation settings. Click Cancel to exit the wizard. | any of your |
|                                                                                                    |             |
| Back                                                                                                    | Cancel      |

Bước 7: Chọn "Install".

| Star Micronics Printer Software Setup                              |           |
|--------------------------------------------------------------------|-----------|
| Installing Star Micronics Printer Software                         | star      |
| Please wait while the Setup Wizard installs Star Micronics Printer | Software. |
| Status:                                                            |           |
|                                                                    |           |
|                                                                    |           |
|                                                                    |           |
|                                                                    |           |
|                                                                    |           |

Trình cài đặt bắt đầu...

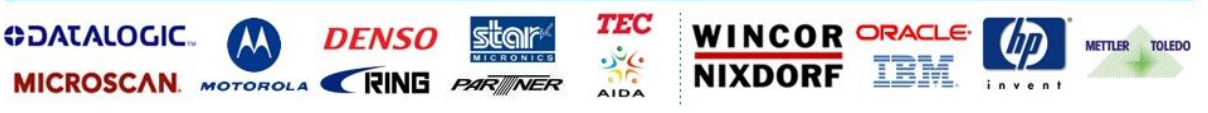

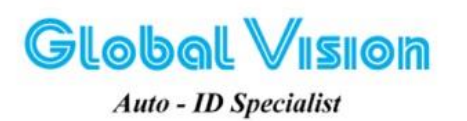

Robot Tower, 308-308C Điện Biên Phú Phường 4, Quận 3, Thành Phố Hồ Chí Minh, Việt Nam Tel: (84-8) 3818 1866 – (84-8) 3818 1972 - Fax: (84-8) 3868 0105 http://www.globalvision.com.vn – Email: sales@globalvision.com.vn

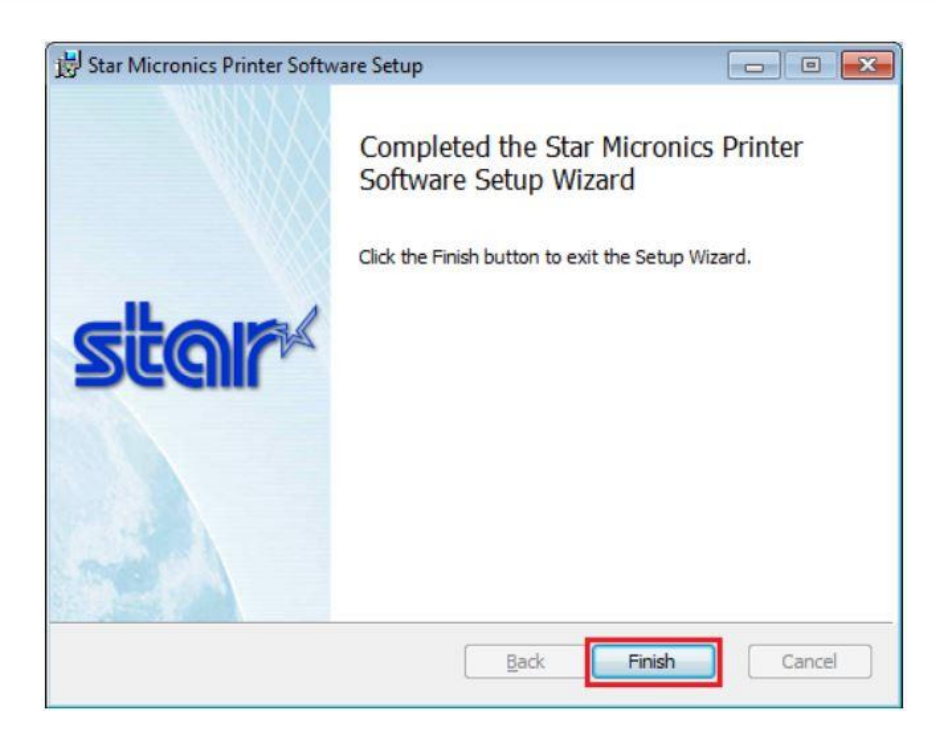

Bước 8: Chọn "Finish" để kết thúc quá trình cài đặt.

#### III.SETUP TRÊN MẠNG LAN

 Hãy chắc chắn rằng máy in của bạn đã được cắm đầy đủ dây mạng và nguồn. Máy in sẽ chỉ sáng một đèn xanh khi máy đã được cấp IP.

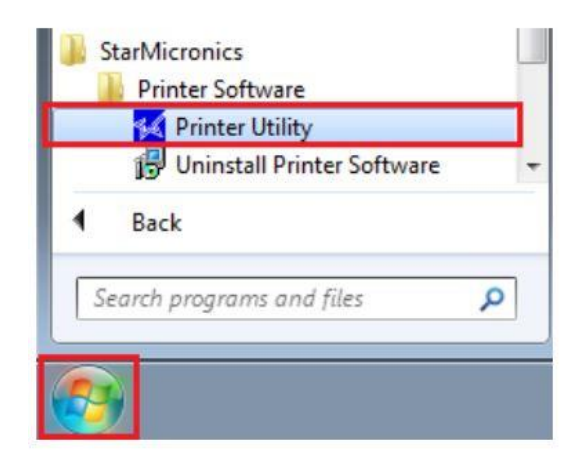

**Buớc 1:** Nhấn vào nút Start và tìm tới đường dẫn: StarMicronics > Printer Software > Printer Utility.

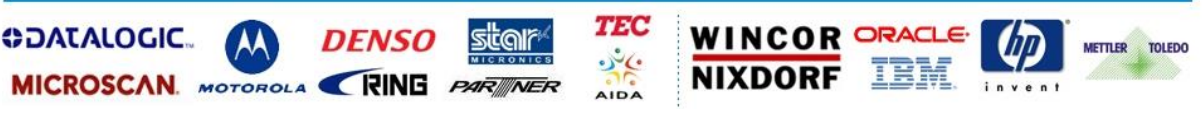

Robot Tower, 308-308C Điện Biên Phủ Phường 4, Quận 3, Thành Phố Hồ Chí Minh, Việt Nam Tel: (84-8) 3818 1866 – (84-8) 3818 1972 - Fax: (84-8) 3868 0105 http://www.globalvision.com.vn – Email: sales@globalvision.com.vn

Global Vision Auto - ID Specialist

| 🔀 Star Micronics Printer U | Jtility                                                                                             |                                                                                                    |          |
|----------------------------|----------------------------------------------------------------------------------------------------|----------------------------------------------------------------------------------------------------|----------|
|                            | Printer Connection W                                                                                | izard                                                                                                    |          |
| TSP70011                   | First choose your printer i<br>FVP10<br>SP512<br>SP542<br>SP712<br>SP717<br>SP742<br>SP742<br>SP742 | model then specify its command emulation.<br>* Lightning Fast Speed: Up To 250mm/sec<br>* Splash and Dust Resistant Design<br>* External Straight Paper Feed Path for Larger Paper Roll<br>Support<br>* "Drop-In & Print" Easy Paper Loading<br>* Logo Store Capability for Coupons and Graphics<br>* Barcode Capabilities |          |
| TSP700II<br>Star Line Mode | TSP651<br>TSP654<br>TSP7000<br>TSP80000<br>TUP542<br>TUP592<br>TUP942<br>TUP992                     | * Double Density Print Resolution for Ultimate High Quality<br>Graphics<br>Please select your printer's command emulation. This can                                                                                                    |          |
| New Connection 1           |                                                                                                    | be checked by running the printer's self test. Emulation Star Line Mode                                                                                                    |          |
| SelectLanguage             |                                                                                                    |                                                                                                    |          |
| Help                       |                                                                                                    | Next                                                                                                    | > Cancel |

**Bước 2:** Chọn dòng máy in cần setup, ở dòng **Emulation** chọn "Star Line Mode" và nhấn "Next".

| Star Micronics Printer U               | Printer Connection Wi                                                | zard                                                                           | X     |
|----------------------------------------|----------------------------------------------------------------------|--------------------------------------------------------------------------------|-------|
| TSP700II                               | First choose your interface<br>USB<br>IEthemet<br>Serial<br>Parallet | e type then configure its connection settings.<br>Ethernet connection settings |       |
| Current Connection                     |                                                                      |                                                                                |       |
| TSP700II<br>Star Line Mode<br>Ethernet |                                                                      | Seatch Network Set Printer's IP address                                        |       |
| Connection Manager                     |                                                                      | Help - my printer was not found.                                               |       |
| Select Language                        |                                                                      |                                                                                |       |
| Help                                   |                                                                      | <back ca<="" done="" td=""><td>incel</td></back>                               | incel |

<u>Bước 3:</u> Chọn giao thức "Ethernet" và nhấn "Search Network" để phần mềm tìm kiếm đến máy in cần setup.

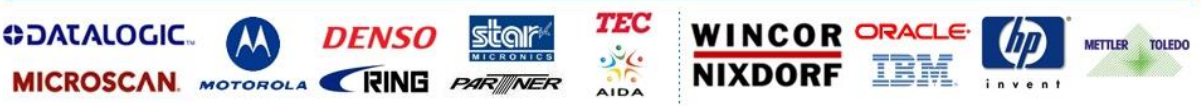

Global Vision Auto - ID Specialist

Robot Tower, 308-308C Điện Biên Phủ Phường 4, Quận 3, Thành Phố Hồ Chí Minh, Việt Nam Tel: (84-8) 3818 1866 – (84-8) 3818 1972 - Fax: (84-8) 3868 0105 http://www.globalvision.com.vn – Email: sales@globalvision.com.vn

| 🔀 Star Micronics Printer U                             | nility<br>Printer Connection Wiz      | zard                                                                                                    |
|--------------------------------------------------------|---------------------------------------|----------------------------------------------------------------------------------------------------|
| 6                                                      | First choose your interface           | type then configure its connection settings.                                                                                           |
| TSP700II                                               | USB<br>Ethernet<br>Serial<br>Parallel | Ethernet connection settings           192         168         1         33           192.168         1.33         (00.11.62.05/7D.13) |
| TSP700II<br>Star Line Mode<br>Ethernet<br>192.168.1.33 |                                       | Search Network                                                                                                    |
| Connection Manager                                     |                                       | Set Printer's IP address<br>Help - my printer was not found,                                                                           |
| New Connection 1                                       |                                       |                                                                                                    |
| SelectLanguage                                         |                                       |                                                                                                    |
| Help                                                   |                                       | <back cancel<="" done="" td=""></back>                                                                                                 |

**Buớc 4:** Sau quá trình tìm kiếm, IP trả về của máy in là 192.168.1.33, chọn "Set Printer's IP address" để setup lại.

| Authentication      | Required                                                                                          |
|---------------------|---------------------------------------------------------------------------------------------------|
| <b>O</b> User Name: | A username and password are being requested by http://192.168.1.33. The site says: "IFBD-HE07/08" |
| Password:           | OK Cancel                                                                                         |

Bước 5: Đăng nhập: Có 2 dạng đăng nhập:

- IFBD-HE07/08 và IFBD-HE05/06 User Name: root Password: public
- IFBD-HE03/04
   User Name: root
   Password:

   (Không có password)

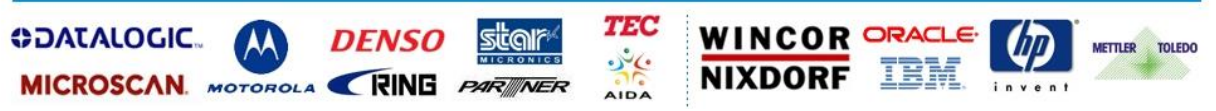

Robot Tower, 308-308C Điện Biên Phú Phường 4, Quận 3, Thành Phố Hồ Chí Minh, Việt Nam Tel: (84-8) 3818 1866 – (84-8) 3818 1972 - Fax: (84-8) 3868 0105 http://www.globalvision.com.vn – Email: sales@globalvision.com.vn

Auto - ID Specialist

**Global** Vision

| Star IFBD-HE0<br>Network Utili                                                                                                    | 7/08<br>ty                                                                                                    | Site                                                                   | M                                                          | - 700                                                                                                    |
|----------------------------------------------------------------------------------------------------|----------------------------------------------------------------------------------------------------|------------------------------------------------------------------------|------------------------------------------------------------|----------------------------------------------------------------------------------------------------|
| Contents                                                                                                    | System Access                                                                                                    | Network<br>Configuration                                               | Display Status                                             | Contact u                                                                                                    |
|                                                                                                    |                                                                                                    |                                                                        |                                                            |                                                                                                    |
| IP Parameters<br>System Configuration<br>Change Password<br>Save<br>Set Default                                                                                                    |                                                                                                    |                                                                        | Devi<br>N<br>IP Parameters                                 | ce Model: TSP743II (STR_T-0<br>IAC Address: 00:11:62:05:7D                                                             |
| P Parameters<br>System Configuration<br>Change Password<br>Save<br>Set Default                                                                                                    | © Static //follo                                                                                                    | owing addresses ar                                                     | Devi<br>N<br>IP Parameters<br>e used.                      | ce Model: TSP743II (STR_T-0<br>IAC Address: 00:11:62:05:7D                                                             |
| Parameters<br>System Configuration<br>Change Password<br>Save<br>Set Default<br>splay Status<br>Network Card Info.                                                                                    | © Static //follo<br>IP Addres                                                                                                    | owing addresses ar                                                     | Devi<br>N<br>IP Parameters<br>e used.                      | ce Model: TSP743II (STR_T-0<br>IAC Address: 00:11:62:05:7D                                                             |
| Parameters<br>System Configuration<br>Change Password<br>Save<br>Set Default<br>splay Status<br>Network Card Info.<br>Network Status                                                                  | © Static //folle<br>IP Addres<br>Subnet Ma                                                                                        | owing addresses ar<br>s<br>ask                                         | Devi<br>N<br>IP Parameters<br>e used.                      | ce Model: TSP743II (STR_T-0<br>IAC Address: 00:11:62:05:7D<br>192 168.1.34<br>255 255 255.0                            |
| Parameters<br>System Configuration<br>Change Password<br>Save<br>Set Default<br>galay Status<br>Network Card Info.<br>Network Status<br>Device Info.<br>Device Status                                 | <ul> <li>Static //folio</li> <li>IP Addres</li> <li>Subnet Ma</li> <li>Default G</li> </ul>                                       | owing addresses ar<br>s<br>ask<br>ateway                               | Devi<br>N<br>IP Parameters<br>e used.                      | ce Model: TSP743II (STR_T-0<br>IAC Address: 00:11:62:05:7D<br>192 168.1.34<br>255 255 255.0<br>192 168.1.1             |
| Perameters<br>System Configuration<br>Change Password<br>Save<br>Set Default<br>play Status<br>Network Card Info.<br>Network Status<br>Device Info.<br>Device Status                                  | <ul> <li>Static //folk</li> <li>IP Addres</li> <li>Subnet Ma</li> <li>Default G</li> <li>Dynamic ///</li> </ul>                   | owing addresses ar<br>s<br>ask<br>ateway<br>Addresses are obta         | Devi<br>N<br>IP Parameters<br>e used.<br>ned from network. | ce Model: TSP743II (STR_T-0<br>IAC Address: 00:11:62:05:7D<br>192 168.1.34<br>255 255 255.0<br>192 168.1.1             |
| Peramotector<br>System Configuration<br>Change Password<br>Save<br>Set Default<br>play Status<br>Network Card Info.<br>Network Status<br>Device Info.<br>Device Info.<br>Device Status<br>stem Access | <ul> <li>Static //folk</li> <li>IP Address</li> <li>Subnet Ma</li> <li>Default G</li> <li>Dynamic ///</li> <li>DHCP/BO</li> </ul> | owing addresses ar<br>s<br>ask<br>ateway<br>Addresses are obta<br>10TP | Devi<br>IP Parameters<br>e used.<br>ned from network.      | ce Model: TSP743II (STR_T-0<br>IAC Address: 00:11:62:05:7D<br>192 168.1.34<br>255 255 255.0<br>192 168.1.1<br>ENABLE * |

**Buớc 6:** Chọn thẻ "IP Parameters" để đổi địa chỉ IP, Subnet Mask, Default Gateway. Sau đó chọn "Submit".

| Star IFBD-HE0<br>Network Utili                                                                       | 7/08<br>ty                 |                                        |                            | Co                                                 |
|----------------------------------------------------------------------------------------------------|----------------------------|----------------------------------------|----------------------------|----------------------------------------------------|
| Contents                                                                                             | System Access              | Network<br>Configuration               | Display Status             | Contact us                                         |
| etwork Configuration<br>IP Parameters<br>System Configuration<br>Change Password<br>ISave            |                            |                                        | Device Mod<br>MAC Ad       | del: TSP74311 (STR_T-00<br>idress: 00:11:62:05:7D: |
| Set Default<br>splay Status<br>Network Card Info.<br>Network Status<br>Device Info.<br>Device Status | ® Save → Co<br>⊘ Save → Ro | onfiguration printing<br>estart device | Save<br>g → Restart device |                                                    |
| vatom Access<br>Logout<br>ontact us<br>Star Web Site                                                 |                            |                                        |                            |                                                    |

<u>**Bućc 7:**</u> Chọn thẻ Save sau đó nhấn vào "Save  $\rightarrow$  Configuration printing  $\rightarrow$  Restart device". Chọn "Execute" để lưu lại quá trình setup.

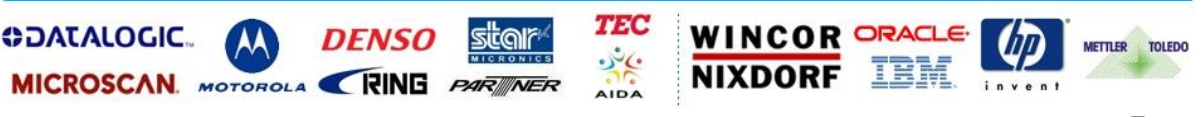

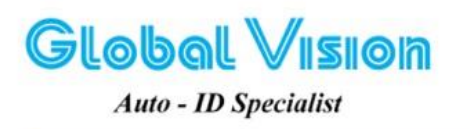

Robot Tower, 308-308C Điện Biên Phú Phường 4, Quận 3, Thành Phố Hồ Chí Minh, Việt Nam Tel: (84-8) 3818 1866 – (84-8) 3818 1972 - Fax: (84-8) 3868 0105 http://www.globalvision.com.vn – Email: sales@globalvision.com.vn

#### IV. TEST MÁY IN

| Star Wilcronics Printer                                | Printer Connection Wiz                | ard                                          |           |
|--------------------------------------------------------|---------------------------------------|----------------------------------------------|-----------|
| 6                                                      | First choose your interface           | type then configure its connection settings. |           |
| TSP700II                                               | USB<br>Ethernet<br>Serial<br>Parallel | Ethernet connection settings                 |           |
| TSP700II<br>Star Line Mode<br>Ethernet<br>192.168.1.34 |                                       | Search Network Set Printer's IP address      |           |
| Connection Manager                                     |                                       | Helo - mv onnter was not found,              |           |
| SelectLanguage                                         |                                       |                                              |           |
| Help                                                   |                                       | < Back Do                                    | ne Cancel |

**Buớc 1:** Chọn giao thức "Ethernet", bấm nút "Search Network" sẽ xuất hiện địa chỉ IP của máy in là 192.168.1.34. Chọn "Done".

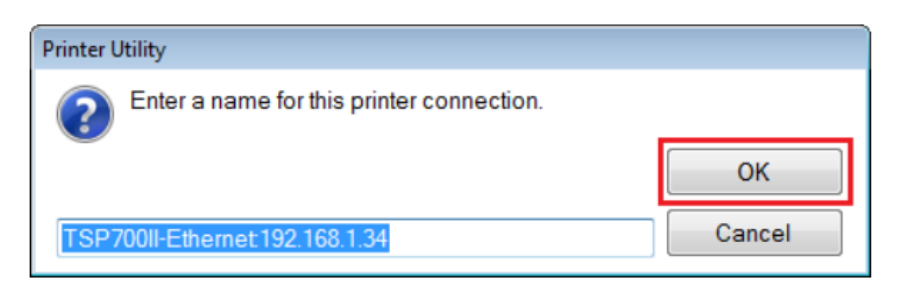

Bước 2: Nhập một tên để gọi các máy in trong StarPRNT Utility, sau đó nhấn "OK".

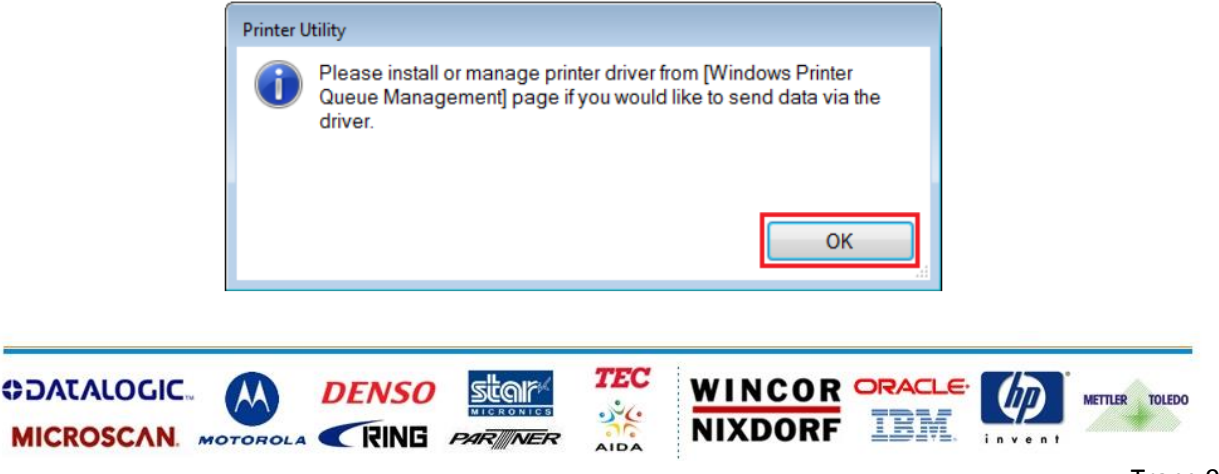

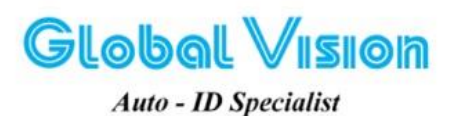

Robot Tower, 308-308C Điện Biên Phú Phường 4, Quận 3, Thành Phố Hồ Chí Minh, Việt Nam Tel: (84-8) 3818 1866 – (84-8) 3818 1972 - Fax: (84-8) 3868 0105 http://www.globalvision.com.vn – Email: sales@globalvision.com.vn

Bước 3: Nhấn "OK"

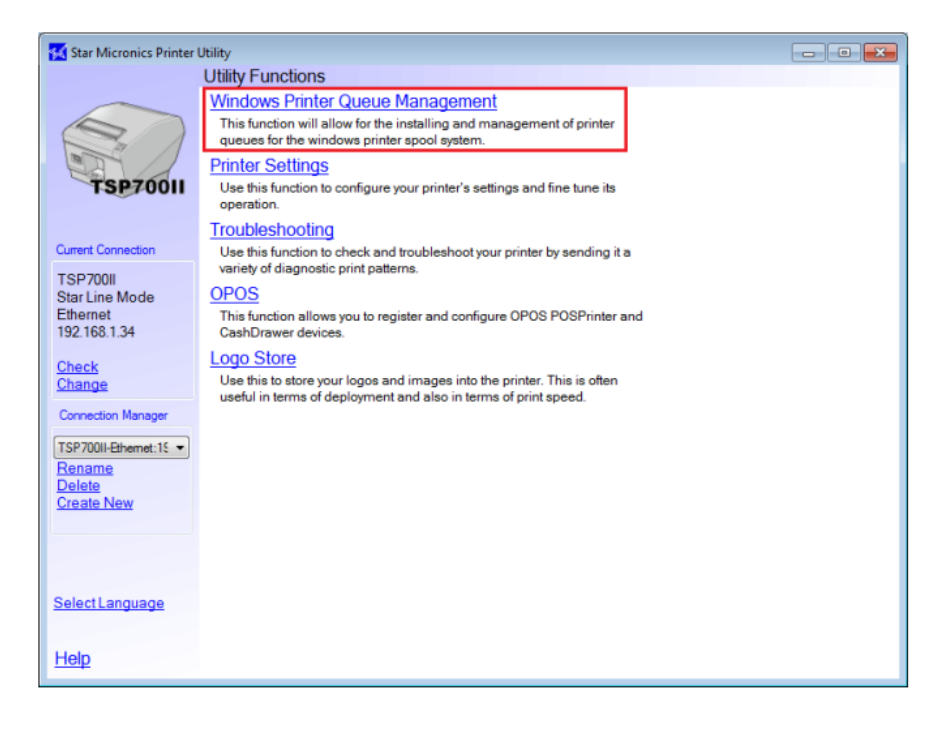

Buóc 4: Chọn "Windows Printer Queue Management".

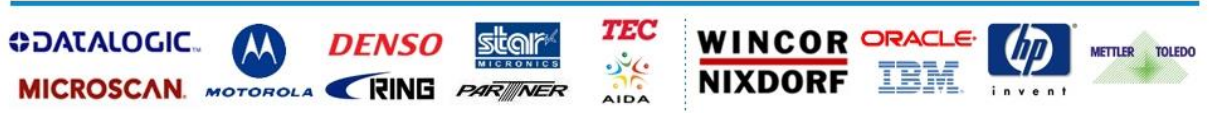

Robot Tower, 308-308C Điện Biên Phủ Phường 4, Quận 3, Thành Phố Hồ Chí Minh, Việt Nam Tel: (84-8) 3818 1866 – (84-8) 3818 1972 - Fax: (84-8) 3868 0105 http://www.globalvision.com.vn – Email: sales@globalvision.com.vn

Auto - ID Specialist

**Global** Vision

| 🔣 Star Micronics Printer Utility                     |              |                |             |  |  |  |  |
|------------------------------------------------------|--------------|----------------|-------------|--|--|--|--|
| Utility Functions > Windows Printer Queue Management |              |                |             |  |  |  |  |
| TSP700II                                             |              |                |             |  |  |  |  |
|                                                      | Printer Name | Default Shared | Add         |  |  |  |  |
| Current Connection                                   |              |                | Delete      |  |  |  |  |
| TSP700II<br>Star Line Mode                           |              |                | TestPrint   |  |  |  |  |
| 192.168.1.34                                         |              |                | Queue       |  |  |  |  |
|                                                      |              |                | Properties  |  |  |  |  |
| Connection Manager                                   |              |                | Set Default |  |  |  |  |
| TSP700II-Ethemet:15 ¥                                | Refresh      |                |             |  |  |  |  |
| Select Language                                      |              |                |             |  |  |  |  |
| Help                                                 |              |                |             |  |  |  |  |

#### Bước 5: Chọn "Add".

| Add Printer                                    |        |  |  |  |
|------------------------------------------------|--------|--|--|--|
| Enter the name of the printer you want to add. |        |  |  |  |
|                                                | ОК     |  |  |  |
| TSP700II - Ethernet TCP:                       | Cancel |  |  |  |

**Bước 6:** Đặt tên cho máy in. Tên này sẽ được sử dụng trong Devices and Printer của Windows.

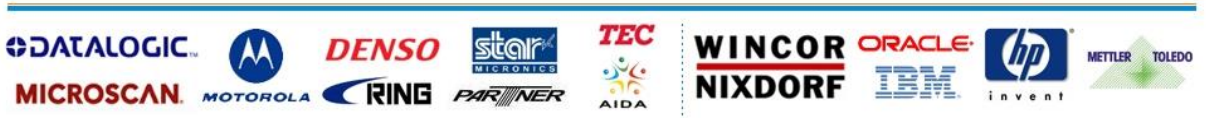

**Global** Vision

Robot Tower, 308-308C Điện Biên Phủ Phường 4, Quận 3, Thành Phố Hồ Chí Minh, Việt Nam Tel: (84-8) 3818 1866 – (84-8) 3818 1972 - Fax: (84-8) 3868 0105 http://www.globalvision.com.vn – Email: sales@globalvision.com.vn

Auto - ID Specialist

| Star Micronics Printer Utility                       |                          |           |        |             |  |  |  |
|------------------------------------------------------|--------------------------|-----------|--------|-------------|--|--|--|
| Utility Functions > Windows Printer Queue Management |                          |           |        |             |  |  |  |
|                                                      |                          |           |        |             |  |  |  |
| 15070011                                             | Printer Name             | Default S | Shared | Add         |  |  |  |
|                                                      | TSP700II - Ethernet TCP: | <b>Ø</b>  |        |             |  |  |  |
| Current Connection                                   |                          |           |        | Delete      |  |  |  |
| TSP700II<br>Star Line Mode<br>Ethernet               |                          |           |        | TestPrint   |  |  |  |
| 192.168.1.34                                         |                          |           |        | Queue       |  |  |  |
|                                                      |                          |           |        | Properties  |  |  |  |
| Connection Manager                                   |                          |           |        | Set Default |  |  |  |
| TSP/00II-Ethemet:15 *                                | Refresh                  |           |        |             |  |  |  |
| Select Language                                      |                          |           |        |             |  |  |  |
| <u>Help</u>                                          |                          |           |        |             |  |  |  |

<u>Bước 7:</u> Máy in đã được thêm vào thành công. Nhấn "Test Print" để xác nhận máy đã in thành công.

Với các bước như trên, bạn đã dễ dàng cấu hình thành công một máy in cổng LAN với một địa chỉ IP tĩnh.

## Chúc các bạn thao tác thành công, cảm ơn các bạn!

## Thực hiện

# Phòng kỹ thuật Tầm Nhìn Toàn Cầu

Mọi ý kiến đóng góp liên lạc với Phòng hoặc Hotline :

## +84 8 38684409

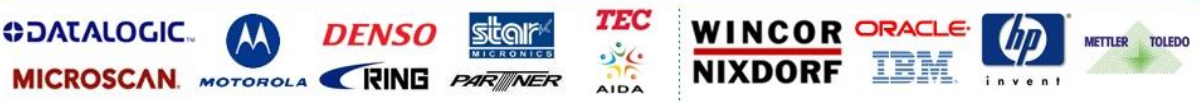